## <u>Please follow below Steps to Join WEBEX Meeting from</u> Laptop/Desktop/Mobile(Internet Connection Required)

- Press CTRL key and click on Join Webex Meeting. Below Screen will Appear on laptop and desktop. (On Mobile, you will be asked to install Webex App, please install from google play store or iPhone app store to join meeting).
- 2. On Your Name Section Write your Name & BO A/C Number.
- 3. On Email Address Section Write a valid email Address and then JOIN button will be active. Then Click on JOIN Button.

| cisco Webex           |                                                                                                    | For gsk                                                                                                    |
|-----------------------|----------------------------------------------------------------------------------------------------|----------------------------------------------------------------------------------------------------|
| A                     |                                                                                                    | Log In                                                                                                    |
|                       | MC meetings                                                                                                    | English : Almaty Time                                                                                                    |
|                       | Sunday, April 5, 2020   6:04 pm Central Asia Time (GMT+06:00)   1 hour   😑 Started                                                                                                    |                                                                                                    |
|                       | Host: Marjia Chowdhury Add to my calendar                                                                                                    |                                                                                                    |
|                       | More information                                                                                                    |                                                                                                    |
|                       | Your name:                                                                                                    |                                                                                                    |
|                       | Email address:                                                                                                    |                                                                                                    |
|                       | Remember me                                                                                                    |                                                                                                    |
|                       | Join                                                                                                    |                                                                                                    |
|                       | If you are the host, start your meeting.                                                                                                    |                                                                                                    |
|                       | By joining this meeting, you are accepting the Cisco Webex Terms of Service and Privacy Statement.                                                                                                    |                                                                                                    |
|                       | UNDERSTAND THE RISKS: Video and audio recording and taking screen shot pictures<br>whilst using the video function is prohibited without GSK legal consent. The same<br>responsibilities and restrictions regarding privacy security for all GSK Information Workpla | ace                                                                                                    |
| P Type here to search | O 🛱 🥫 🐼 🤗 🖏 📸 👩 X 🛚 RSA 🔇 🥼                                                                                                    | 「<br>「<br>「<br>「<br>「<br>「<br>「<br>」<br>「<br>」<br>「<br>」<br>「<br>」<br>「<br>」<br>「<br>」<br>」<br>「<br>」<br>「<br>」<br>」<br>「<br>」<br>」<br>「<br>」<br>」<br>」<br>」<br>「<br>」<br>」<br>」<br>」<br>」<br>」<br>」<br>」<br>」<br>」<br>」<br>」<br>」 |

4. After Clicking Join Button, below screen will appear. Click on ADD Webex to Chrome.

| Step 1 of 2. Add Webex to Chrome                                                                                                    |
|----------------------------------------------------------------------------------------------------|
| Follow this one-time process to join all Webex meetings quickly.                                                                                                    |
| 1       2         Add Webex to Chrome       Cisco Webex Extension         Add to Chrome       Add to Chrome         an extension? Run a temporary application to jc       Add to Chrome |
| Select Add Webex to Chrome. Select Add to Chrome in the Chrome store.                                                                                                    |

## 5. Then below screen will appear. Click on Add to Chrome

| 🍵 Proth   🍟 निर्धीः   🛅 Linke   M Inbox | 🖬 joycs   🥥 Web: 🚔 C 🗙 🚳 AWS   🚳 Prog:   🚳 P                                                                                                    | Plura 🚺 🚱 Work 🛛 G Ioft b 🗍 G push 🗍 G Gosf | fi   🖿 The I   🕲 Easy   🕲 Robii   🕂 🛛 — 🗇 🗙 |
|-----------------------------------------|----------------------------------------------------------------------------------------------------|---------------------------------------------|---------------------------------------------|
| ← → C                                   | vebstore/detail/cisco-webex-extension/jlhmfgmfgeifomenel                                                                                                    | glieieghnjghma                              | 🗞 🅁 👿 🛛 🧐 🗄                                 |
| a chrome web                            | store                                                                                                    |                                             | joy.gpit@gmail.com ∨                        |
| Home > Exter                            | nsions > Cisco Webex Extension                                                                                                    |                                             |                                             |
| O Ci<br>off                             | isco Webex Extension<br>lered by: webex.com<br>★★★★ 2,224   Social & Communication   ≗ 10.01<br>Overview                                                                                                    | 00,000+ users<br>Reviews Related            | Add to Chrome                               |
|                                         | So for phone you free bottom you Coast bar Maday to: Maday to: Ma | en Maria Balang Carlor<br>(a) Nor Withdows  |                                             |

6. Then Below screen will appear. Click On "ADD Extension"

|                                                      | ex-extension/jimmigenomeneignelegningenna                                                                                                    |
|------------------------------------------------------|----------------------------------------------------------------------------------------------------|
| 🔛 Apps                                               | Add "Cisco Webex Extension"?                                                                                                    |
| a chrome web store                                   | It can:                                                                                                    |
| Home > Extensions > Cisco Webex                      | Read and change all your data on the websites you visit<br>Ext Communicate with cooperating native applications                                                                                                    |
|                                                      | Add extension Cancel                                                                                                    |
| ★★★★ 2,224   Soci                                    | ial & Communication                                                                                                    |
|                                                      | Overview Reviews Related                                                                                                    |
|                                                      |                                                                                                    |
| <ul> <li>En En Sharpe</li> <li>Owik first</li> </ul> | The first power into the formation of the Wildowski and the State of the Wildowski and the State of the Wildowski and the State of the State of the |
| 13                                                   | (P)(P)(P) → Participants Or ×                                                                                                    |
| Regiona                                              | al Sales                                                                                                    |
| Region 1 Core                                        |                                                                                                    |

7. It will start installing on your browser. See Below screen.

## Step 2 of 2: Install the Cisco Webex add-on

|                                    | Follow these steps to install the<br>Cisco Webex add-on: |                                        |          |
|------------------------------------|----------------------------------------------------------|----------------------------------------|----------|
|                                    |                                                          |                                        |          |
|                                    |                                                          |                                        |          |
|                                    | Cisco_WebEx_Addexe                                       |                                        |          |
| Still having trouble? Download the | add-on again <mark>or</mark> run a temporary applica     | tion to join this meeting immediately. |          |
| Cisco_WebEx_Addexe                 |                                                          |                                        | Show all |

8. Once download is done, Right Click on the file and Click OPEN. See Below screen.

| cisco                                                              | Webex                      |                         |                 |                |          |     |     |   |         |                 |                        |                |                        | For                  | gsk        |
|--------------------------------------------------------------------|----------------------------|-------------------------|-----------------|----------------|----------|-----|-----|---|---------|-----------------|------------------------|----------------|------------------------|----------------------|------------|
| Home                                                               | Webex Meetings             | Webex Events            | Webex Support   | Webex Training | My Webex |     |     |   |         |                 |                        |                |                        |                      | Lo         |
| Attend <ul> <li>Host a</li> <li>Set Up</li> <li>Support</li> </ul> | a Meeting<br>Meeting<br>rt | т                       | hanks for       | using Cis      | co Web   | ex. |     |   |         |                 |                        |                |                        |                      |            |
|                                                                    |                            |                         |                 |                |          |     |     |   |         |                 |                        |                |                        |                      |            |
|                                                                    | I                          | Open<br>Always open fil | es of this type |                |          |     |     |   |         |                 |                        |                |                        |                      |            |
|                                                                    |                            | Show in folder          |                 |                |          |     |     |   | © 20    | 20 Cisco and/or | its affiliates. All ri | ghts reserved. | Privacy Stateme        | ent   Terms o        | of Service |
| O Cisco                                                            | o_WebEx_Addexe             | ~                       |                 |                |          |     |     |   |         |                 |                        |                |                        | Sho                  | ow all     |
| ج 🗄                                                                | ) Type here to sea         | rch                     | C               | ) 🛱 📒          | 🥸 🙆      | S   | 8 🤹 | 9 | X 🛛 RS/ | . 🚳             |                        |                | ^ <b>□</b> <i>(</i> /, | の<br>(14 F<br>5/4/20 | РМ<br>020  |

9. And Below Meeting window will appear and you are ready to JOIN the video Conference.

| Cisco Webex Mee | etings                             | ×  |
|-----------------|------------------------------------|----|
|                 |                                    |    |
|                 |                                    |    |
|                 | Meet face to face. Wherever you ar | e. |
|                 |                                    |    |
|                 |                                    |    |

10. A Tutorial video will pop-up. You can skip this by clicking on Skip button and directly go to Meeting Window.

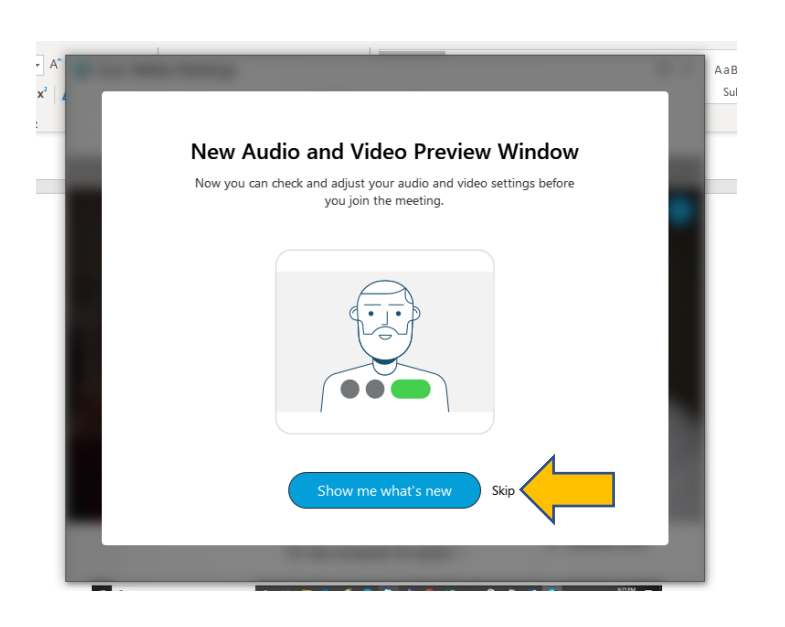

11. Then Below screen will appear. You can select the audio settings by clicking "Use Computer for Audio" or in Mobile "Select Call Using Internet". Red Video icon Means video is off. If you want to turn on Video, click on the red icon, your video will be shared with rest of the audience. And then Click on Join Meeting.

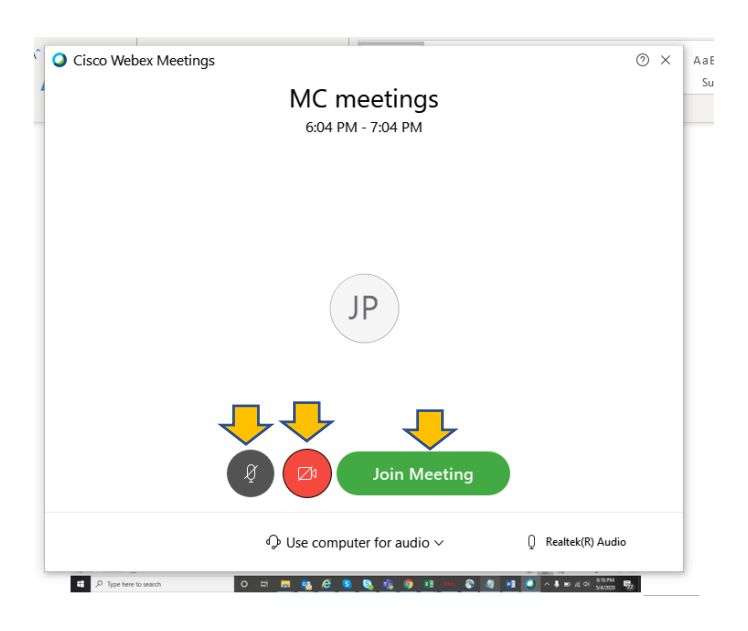